#### TKH SIQURA HSD626

This Standard Operating Procedure is to provide a standard configuration for CCTV cameras in District 5 for consistent operation in SunGuide, VLC and IVEDDS. Standard settings to check: Network settings, Video/Encoder settings, SNTP (time server type), IP addresses, PTZ settings, Date and Time, RTSP port, NTCIP (port and address), and On Screen Display (ODS).

The following SOP is for the THK Siqura HSD626 IP camera.

Log into the camera, using Internet Explorer or Chrome to access the camera's user interface. Type in the default IP address.

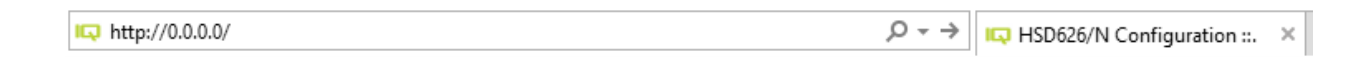

#### Enter the following:

| Default user name: | <call its=""></call> |
|--------------------|----------------------|
| Default password:  | <call its=""></call> |

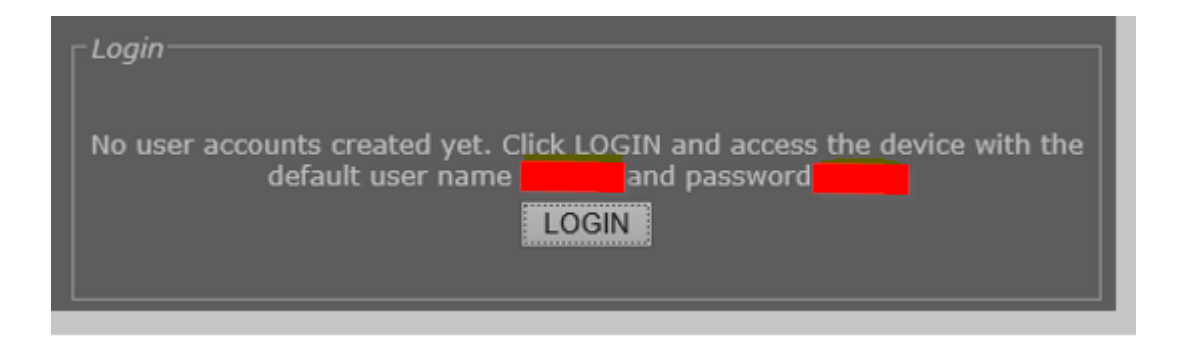

NOTE: Click SAVE after every configuration setting for that window before moving to the next menu item.

HSD626/N 3460\_I-75\_NB\_MM\_354.3

### SIQURA

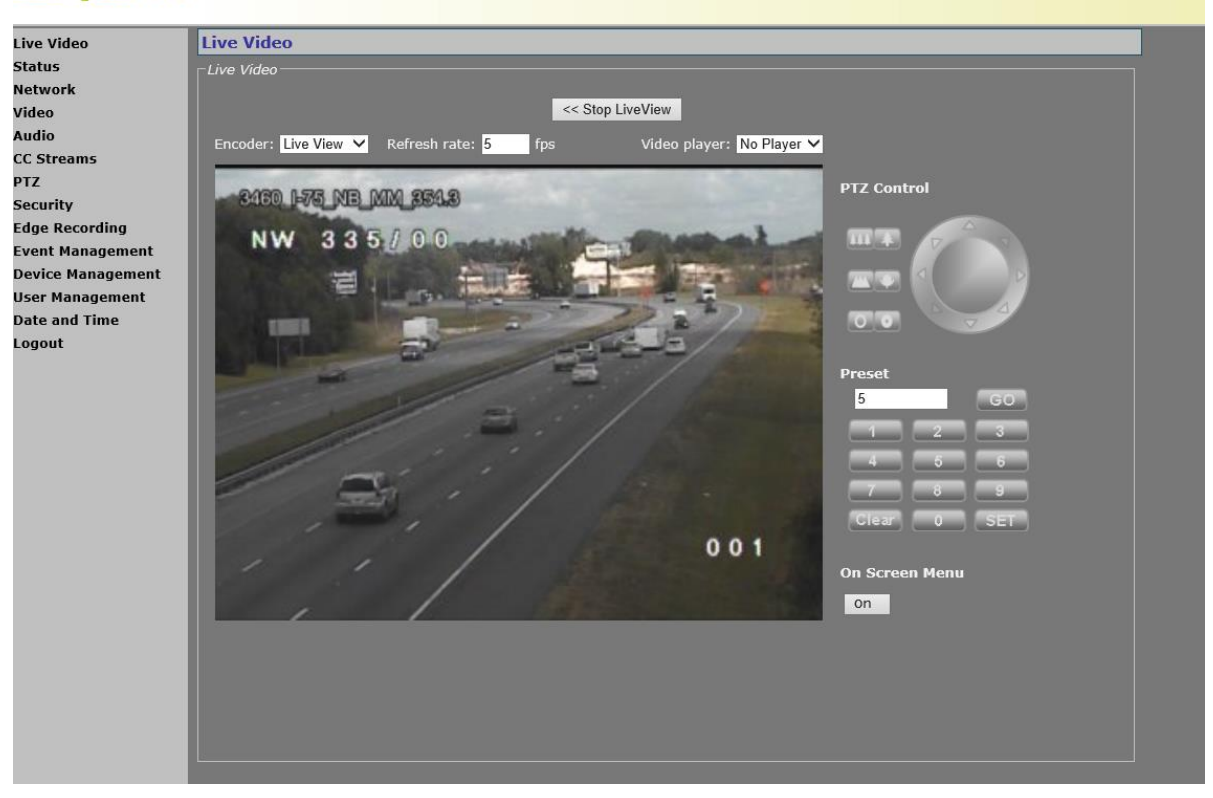

Click on "Network".

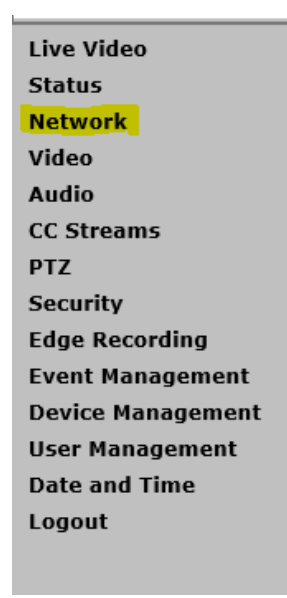

#### 1. Network settings:

#### Set the following parameters for the Network.

| Host name   | <cabinet label=""></cabinet> |
|-------------|------------------------------|
| IP address  | <10.32.X.X>                  |
| Subnet mask | <255.255.255.X>              |
| Gateway     | <10.32.X.X>                  |

| Network                                                      |                                                       |                 |        |
|--------------------------------------------------------------|-------------------------------------------------------|-----------------|--------|
| Network Settings                                             |                                                       |                 |        |
| Hostname:                                                    | Cabinet Label                                         |                 |        |
| IP address:                                                  | 10.0.0.0                                              |                 |        |
| Subnet mask:                                                 | 255.255.255. <mark>0</mark>                           |                 |        |
| Gateway:                                                     | 10.0.0.0                                              |                 |        |
| To activate the network sett<br>Note: After reboot, the conr | ngs, click "Save and Reboot".<br>ection will be lost! |                 |        |
| Advanced >>                                                  |                                                       |                 |        |
|                                                              |                                                       | Save and Reboot | Cancel |

Click on the "Advanced" button.

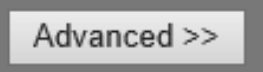

#### Set the following parameters for the Network.

| RTSP server is enabled: | <check box=""></check>         |
|-------------------------|--------------------------------|
| RTSP server port:       | <554> (default)                |
| DHCP is disabled:       | <unchecked box=""></unchecked> |

| Network                         |                                                   |                 |        |
|---------------------------------|---------------------------------------------------|-----------------|--------|
| Network Settings                |                                                   |                 |        |
| Hostname:                       | Cabinet Label                                     |                 |        |
| IP address:                     | 10.32. <mark>0.0</mark>                           |                 |        |
| Subnet mask:                    | 255.255.255. <mark>0</mark>                       |                 |        |
| Gateway:                        | 10.32. <mark>0.0</mark>                           |                 |        |
| To activate the network setting | js, click "Save and Reboot".<br>tion will be lost |                 |        |
|                                 |                                                   |                 |        |
| << Simplified                   |                                                   |                 |        |
| Advanced Settings               |                                                   |                 |        |
| Services                        |                                                   |                 |        |
| RTSP server enable:             | -                                                 |                 |        |
| RTSP server port:               | <mark>554</mark>                                  |                 |        |
|                                 |                                                   |                 |        |
| Network                         | -                                                 |                 |        |
| Ethernet mode                   | Auto X                                            |                 |        |
| MTU size:                       | Ethernet (1500)                                   |                 |        |
|                                 |                                                   |                 |        |
|                                 |                                                   | Save and Reboot | Cancel |

Click SAVE and Reboot.

After camera reboots, log into the camera, use Internet Explorer or Chrome to access the camera's user interface. Type in the assigned IP address.

|--|

### Enter the following:

Default user name:

<Call ITS if needed>

Default password:

<Call ITS if needed>

| Login                                                                                                    |          |
|----------------------------------------------------------------------------------------------------|----------|
| No user accounts created yet. Click LOGIN and access the device<br>default user name <b>Control</b> and password <b>Control LOGIN</b> | with the |

Click on "Video".

| Live Video        |
|-------------------|
| Status            |
| Network           |
| Video             |
| Audio             |
| CC Streams        |
| PTZ               |
| Security          |
| Edge Recording    |
| Event Management  |
| Device Management |
| User Management   |
| Date and Time     |
| Logout            |
|                   |

#### 2. Encoder/Video settings:

Set the following parameters for the "General" tab.

Video setting

Camera module configuration

**Encoder Priorities** 

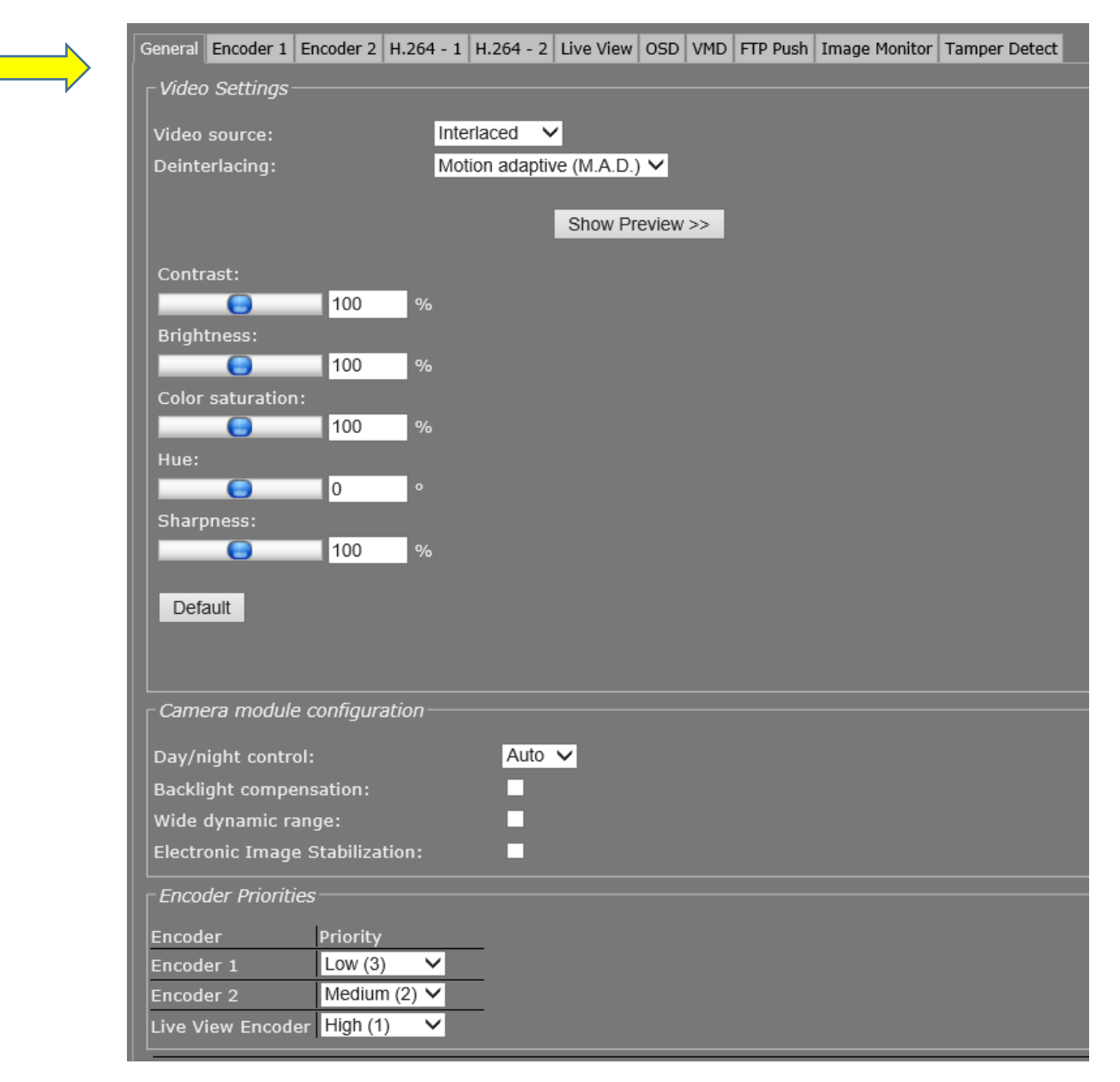

Click SAVE.

Set the following parameters for the "H.264-1" tab.

Match the image below for all of the fields.

| Enable:              | <check box=""></check>               |
|----------------------|--------------------------------------|
| Encoding mode:       | <h.264></h.264>                      |
| Video bit rate mode: | <constant bit="" rate=""></constant> |
| Resolution:          | <4 CIF>                              |
| GOP length:          | <25>                                 |
| Frame rate:          | <30.00 frames/s>                     |
| Bit rate:            | <3500 kbits/s>                       |
| Quality:             | <n.a. %=""></n.a.>                   |
| Profile:             | <>                                   |

| General | Encoder 1 Encode | er 2 H.264 - 1 H.264 - 2       | Live View OSD VM | D FTP Push Image | e Monitor   Tamper Dete | ct |  |
|---------|------------------|--------------------------------|------------------|------------------|-------------------------|----|--|
| _ Enco  | der Settings——   |                                |                  |                  |                         |    |  |
| Enab    | le:              | <b>V</b>                       |                  | Profile:         |                         | ~  |  |
| Enco    | ding mode:       | H.264 🗸                        |                  | Show Preview >   | »>                      |    |  |
| Video   | bit rate mode:   | Constant bit rate 🗸            |                  |                  |                         |    |  |
| Reso    | lution:          | <mark>4 CIF</mark> ✓           |                  |                  |                         |    |  |
| GOP     | length:          | <mark>25</mark>                |                  |                  |                         |    |  |
| Fram    | e rate:          | <mark>_30.00 ∨</mark> frames/s |                  |                  |                         |    |  |
| Bit ra  | ate:             | <mark>3500</mark> kbits/s      |                  |                  |                         |    |  |
| Quali   | ity:             | <mark>N.A.</mark> %            |                  |                  |                         |    |  |
|         |                  |                                |                  |                  |                         |    |  |
|         |                  |                                |                  |                  |                         |    |  |
|         |                  |                                |                  |                  |                         |    |  |
|         |                  |                                |                  |                  |                         |    |  |
|         |                  |                                |                  |                  |                         |    |  |
|         |                  |                                |                  |                  |                         |    |  |
|         |                  |                                |                  |                  |                         |    |  |
|         |                  |                                |                  |                  |                         |    |  |
|         |                  |                                |                  |                  |                         |    |  |

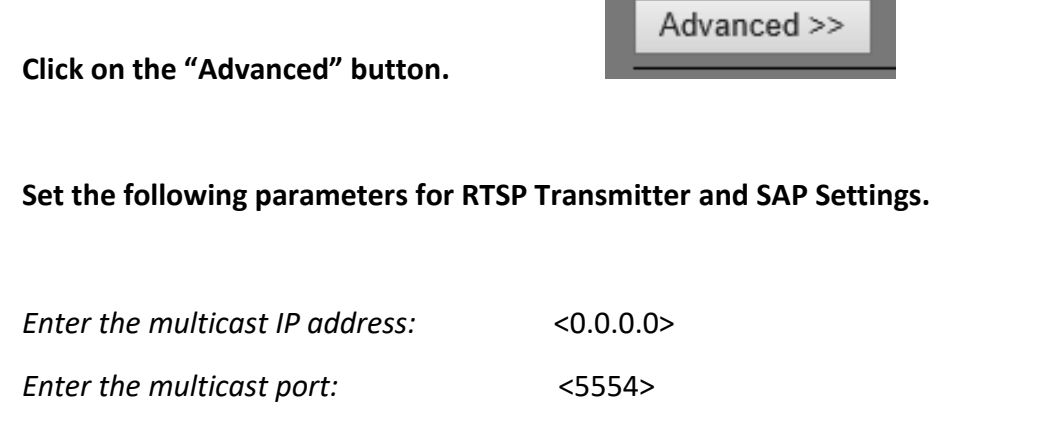

Enable SAP (ensure SAP is disabled) : <unchecked box>

| RTSP Transmitter              |                        |
|-------------------------------|------------------------|
| DSCP field:                   | 0                      |
| Enable multicast:             |                        |
| Default multicast IP address: | <mark>0.0.0.0</mark> × |
| Default multicast port:       | <mark>5554</mark>      |
|                               |                        |
| SAP Settings                  |                        |
| Enable SAP:                   |                        |

Click SAVE.

Set the following parameters for the "H.264- 2" tab.

Match the image below for all of the fields.

| Enable:              | <check box=""></check>               |
|----------------------|--------------------------------------|
| Encoding mode:       | <h.264></h.264>                      |
| Video bit rate mode: | <constant bit="" rate=""></constant> |
| Resolution:          | <cif></cif>                          |
| GOP length:          | <25>                                 |
| Frame rate:          | <30.00 frames/s>                     |
| Bit rate:            | <1000 kbits/s>                       |
| Quality:             | <n.a. %=""></n.a.>                   |
| Profile:             | <>                                   |

| General Encoder 1 Encode | er 2 H.264 - 1 H.264 - 2 Live View OSD VM | 1D FTP Push Image Monitor Tamper Detect |   |
|--------------------------|-------------------------------------------|-----------------------------------------|---|
| Encoder Settings         |                                           |                                         |   |
|                          |                                           |                                         |   |
| Enable:                  |                                           | Profile:                                | ~ |
| Encoding mode:           | H.264 🗸                                   | Show Preview >>                         |   |
| Video bit rate mode:     | Constant bit rate 🗸                       |                                         |   |
| Resolution:              |                                           |                                         |   |
| GOP length:              | 2 <mark>5</mark>                          |                                         |   |
| Frame rate:              | <mark>30.00 ❤</mark> frames/s             |                                         |   |
| Bit rate:                | 1000 kbits/s                              |                                         |   |
| Quality:                 | <mark>N.A</mark> %                        |                                         |   |
|                          |                                           |                                         |   |
| This encoder will be u   | sed for edge recording                    |                                         |   |
|                          |                                           |                                         |   |
|                          |                                           |                                         |   |
|                          |                                           |                                         |   |
|                          |                                           |                                         |   |
|                          |                                           |                                         |   |

Click on the "Advanced" button.

\_\_\_\_\_

Advanced >>

### Set the following parameters for RTSP Transmitter and SAP Settings.

| Enter the multicast IP address:       | <0.0.0>                        |
|---------------------------------------|--------------------------------|
| Enter the multicast port:             | <5556>                         |
| Enable SAP (ensure SAP is disabled) : | <unchecked box=""></unchecked> |

| RTSP Transmitter              |                        |
|-------------------------------|------------------------|
| DSCP field:                   | 0                      |
| Enable multicast:             | ✓                      |
| Default multicast IP address: | <mark>0.0.0.0</mark> × |
| Default multicast port:       | <mark>5556</mark>      |
|                               |                        |
| SAP Settings                  |                        |
| Enable SAP:                   |                        |

Click SAVE.

### Set the following parameters for the On Screen Display "(OSD)" tab.

| Text 1: Enable:       | <check box=""></check>                                                               |  |
|-----------------------|--------------------------------------------------------------------------------------|--|
| OSD Text:             | <enter 000.0="" cctv="" direction,="" milemarker,="" number,="" roadway,=""></enter> |  |
|                       | For example: 3460_1-75_NB_MM_354.3                                                   |  |
| Text color:           | <white></white>                                                                      |  |
| Border/Outline color: | <black></black>                                                                      |  |
| Font size:            | <20>                                                                                 |  |
| Predefined positions: | <top left=""></top>                                                                  |  |

| Video                                                                                                  |         |                 |    |   |  |
|----------------------------------------------------------------------------------------------------|---------|-----------------|----|---|--|
| General Encoder 1 Encoder 2 H 264 - 1 H 264 - 2 Live View OSD VMD ETP Push Image Monitor Tamper Detect |         |                 |    |   |  |
|                                                                                                    |         |                 |    |   |  |
|                                                                                                    |         | d T:            |    | M |  |
| Text 1: Enable: V 3460 I-75 NB MM 3                                                                    | Date an |                 | << | V |  |
| Text 2: Enable:                                                                                        | <<      | ~               | << | 🗸 |  |
| Text 3: Enable:                                                                                        | <<      | ~               | << | 🗸 |  |
| Graphic: Enable: 🗖 Disabled 🗸                                                                          |         |                 |    |   |  |
|                                                                                                    |         |                 |    |   |  |
| Text 1 Text 2 Text 3 Graphics                                                                          |         |                 |    |   |  |
| Taxt color:                                                                                            |         | Chew Draviews   |    |   |  |
| Border/outline color: Black                                                                            |         | Show Preview >> |    |   |  |
| Font size: 20                                                                                          |         |                 |    |   |  |
| Predefined positions: Top left                                                                         |         |                 |    |   |  |
| Transparency:                                                                                          |         |                 |    |   |  |
| X Position:                                                                                            |         |                 |    |   |  |
| 5 %                                                                                                    |         |                 |    |   |  |
| Y Position:                                                                                            |         |                 |    |   |  |
| 5 %                                                                                                    |         |                 |    |   |  |
|                                                                                                    |         |                 |    |   |  |
|                                                                                                    |         |                 |    |   |  |
| Advanced >>                                                                                            |         |                 |    |   |  |
|                                                                                                    |         |                 |    |   |  |

#### Click SAVE.

Click on "Audio".

| Live Video        |
|-------------------|
| Status            |
| Network           |
| Video             |
| Audio             |
| CC Streams        |
| PTZ               |
| Security          |
| Edge Recording    |
| Event Management  |
| Device Management |
| User Management   |
| Date and Time     |
| Logout            |
|                   |

### 3. Audio settings:

Match the image below for all of the fields.

*Enable time service:* <Check box>

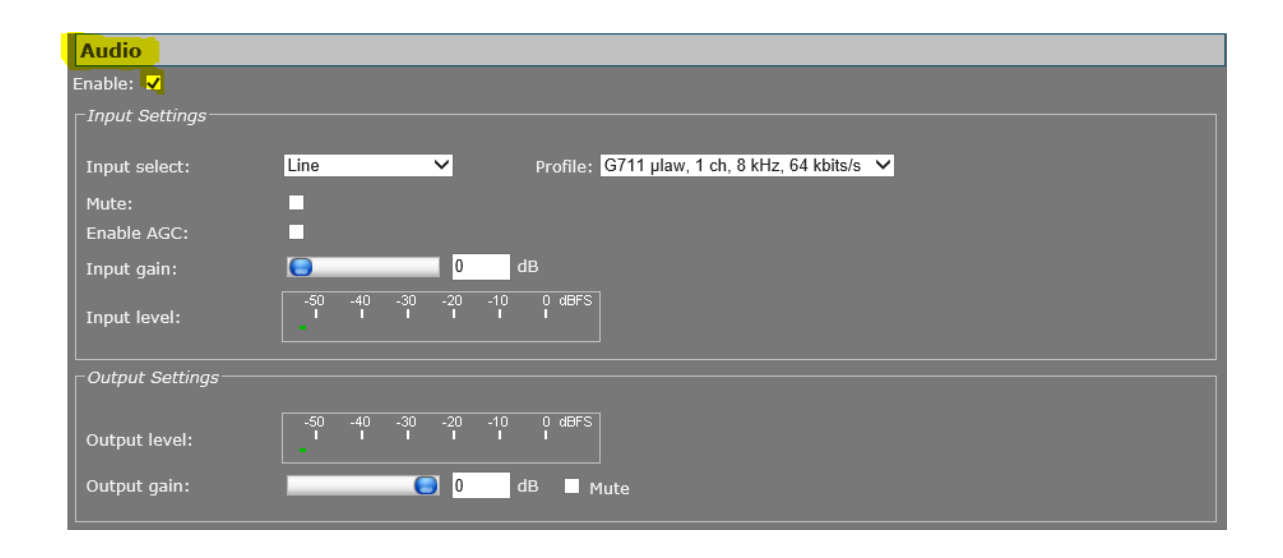

**Click SAVE.** 

Click on "PTZ".

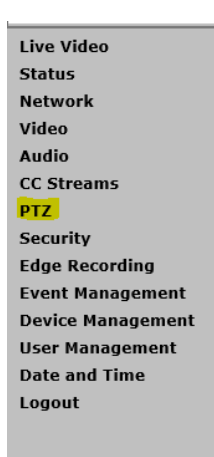

#### 4. Pan/Tilt/Zoom (PTZ) settings:

Match the image below for all of the fields.

| Enter Camera ID/address: | <1>                       |
|--------------------------|---------------------------|
| Select PTZ driver:       | <pelco-d.js></pelco-d.js> |
| TCP server enable:       | <check box=""></check>    |
| TCP server port:         | <1024>                    |

| PTZ                              |                                                                        |
|----------------------------------|------------------------------------------------------------------------|
| Camera Settings                  |                                                                        |
| Camera ID/address:               |                                                                        |
| Select PTZ driver:               | Pelco-D.js                                                             |
| PTZ Driver Management            |                                                                        |
| File:                            | Browse Add Filename Size(kB)   Pelco-D.js 24   Del Pelco-D_bidir.js 24 |
| └<br>┌MX Transmitter Settings─── |                                                                        |
| Transmit<br>1                    | ter Enable Dest. address Port                                          |
| MX Receiver Settings             |                                                                        |
| Receive<br>1                     | r Enable Source address Port<br>■ 0.0.0.0 55000                        |
| TCP Server Settings              |                                                                        |
| Server enable                    |                                                                        |
| Server port:                     | 1024                                                                   |
| Advanced >>                      |                                                                        |
|                                  | Save                                                                   |

Click SAVE.

Click on "Device Management".

| Live Video        |
|-------------------|
| Status            |
| Network           |
| Video             |
| Audio             |
| CC Streams        |
| PTZ               |
| Security          |
| Edge Recording    |
| Event Management  |
| Device Management |
| User Management   |
| Date and Time     |
| Logout            |
|                   |

### 5. Device Management settings:

Set the following parameters for the "General" tab.

Check Software version: <4.14.1>

Check Device Name / Lable1:

<<mark>3460\_I-75\_NB\_MM\_354.3</mark>>

| Device Management                     |                                           |
|---------------------------------------|-------------------------------------------|
| General Logging SNMP MX Auto Discover | ry ONVIF Firmware Backup / Restore Reboot |
| _ Identification                      |                                           |
| Product description:                  | Siqura HSD series PTZ camera              |
| Article code:                         | 599426001373                              |
| Serial number:                        | N3115565-120                              |
| Software version:                     | 4.14.1                                    |
| PTZ Firmware version:                 |                                           |
| Device Name                           |                                           |
| Label 1:                              | 3460_I-75_NB_MM_354.3                     |
| Label 2:                              |                                           |
|                                       |                                           |
| Advanced >>                           |                                           |
|                                       |                                           |
|                                       |                                           |
|                                       | Save Cance                                |

Click SAVE.

Set the following parameters for the "SNMP" tab.

Match the image below for all of the fields.

Check SNMP:

| <public></public>   |
|---------------------|
| <private></private> |
| <public></public>   |
| <161>               |
| <v2></v2>           |
|                     |

| Device Management                      |                                        |           |
|----------------------------------------|----------------------------------------|-----------|
| General Logging SNMP MX Auto Discovery | ONVIF Firmware Backup / Restore Reboot |           |
| SNMP System Information                |                                        |           |
| Contact:                               |                                        |           |
| Name:                                  |                                        |           |
| Location:                              |                                        |           |
| SNMP Communities                       |                                        |           |
| Read:                                  | public                                 |           |
| Read/Write:                            | private                                |           |
| Trap:                                  | public .                               |           |
| SNMP Agent                             |                                        |           |
| Port:                                  | <mark>161</mark>                       |           |
| SNMP Traps                             |                                        |           |
| Vorsion:                               |                                        |           |
| Destination IP : port:                 | 0.0.0 : 162                            |           |
| Alternative destination IP : port:     | 0.0.0.0 : 162                          |           |
| Enable authentication trap:            |                                        |           |
|                                        |                                        |           |
|                                        | Sa                                     | ve Cancel |

Click SAVE.

Set the following parameters for the "MX" tab.

Enable MX:

<Check box>

| Device Management                      |                                        |
|----------------------------------------|----------------------------------------|
| General Logging SNMP MX Auto Discovery | ONVIF Firmware Backup / Restore Reboot |
|                                        |                                        |
| Enable MX:                             |                                        |
| MX Notifications                       |                                        |
| IP address:                            | 255.255.255                            |
| Port:                                  | 8655                                   |
| Unsolicited notifications interval:    | 60 s                                   |
| Retransmission count:                  | 2                                      |
| Retransmission interval:               | 1 s                                    |
|                                        |                                        |
|                                        | Save Cancel                            |

Click SAVE.

### Set the following parameters for the "Auto Discovery" tab.

Enable UPnP:

< Unchecked box>

| Device Management                    |                                           |           |
|--------------------------------------|-------------------------------------------|-----------|
| General Logging SNMP MX Auto Discove | ry ONVIF Firmware Backup / Restore Reboot |           |
| UPnP                                 |                                           |           |
| Enable UPnP:                         |                                           |           |
| Device Name                          |                                           |           |
| Label:                               | 758_I-75_NB_@_MM_354.3                    |           |
|                                      |                                           |           |
|                                      | Sa sa sa sa sa sa sa sa sa sa sa sa sa sa | ve Cancel |

**Click SAVE.** 

### Set the following parameters for the "ONVIF" tab.

Enable ONVIF: <Check box>

Enable ONVIF Discovery:

| Device Management                      |                                        |      |        |
|----------------------------------------|----------------------------------------|------|--------|
| General Logging SNMP MX Auto Discovery | ONVIF Firmware Backup / Restore Reboot |      |        |
| CONVIF                                 |                                        |      |        |
| Enable ONVIF:                          | <b>v</b>                               |      |        |
| Enable ONVIF Discovery:                | <b>v</b>                               |      |        |
|                                        |                                        |      |        |
|                                        |                                        | Save | Cancel |

Click SAVE.

Click on "Date and Time".

| Live Video        |
|-------------------|
| Status            |
| Network           |
| Video             |
| Audio             |
| CC Streams        |
| PTZ               |
| Security          |
| Edge Recording    |
| Event Management  |
| Device Management |
| User Management   |
| Date and Time     |
| Logout            |
|                   |

#### 6. <u>SNTP/Date and Time settings</u>:

| Enable time service to automatic: | <check box=""></check>                        |
|-----------------------------------|-----------------------------------------------|
| IP address from DHCP:             | <unchecked box=""></unchecked>                |
| Time server IP address:           | <will be="" by="" fdot="" provided=""></will> |
| Time server query interval:       | < 1 minute>                                   |

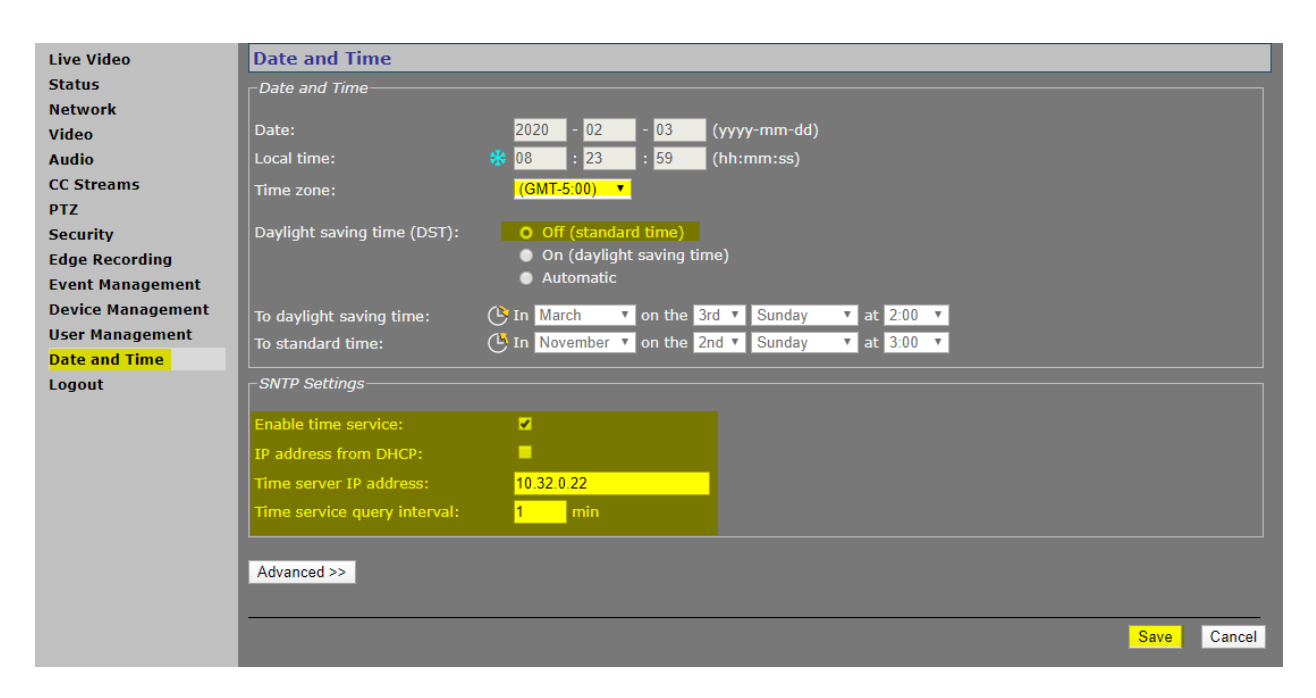

**Click SAVE.** 

#### Log out of device.

Live Video Status Network Video Audio CC Streams PTZ Security Edge Recording Event Management Device Management User Management Date and Time